# Step-by-Step Guide to Registration

# **Step 1: Prepare for Registration**

- Make sure you meet the *eligibility requirements* for enrolling.
- Check the *<u>Registration Timeline</u>* to ensure registration is open.
- Note the following:

### **Registration and Payments**

- All registration and payments must be done online using the steps below. Plan Ahead:
  - Some advising offices are open for appointments only on Monday and Tuesdays after 5:00 pm.
  - Offices are closed on major holidays.
  - You will need your *Shocker ID Card* or other photo identification to do business in-person.

### Foundation Courses / 48 Hour Requirement

The University's *General Education Program* requires undergraduates enrolled in a Wichita State University bachelor's degree program to complete the following four courses with a grade of "C-" or better within the first 48 credits earned toward their degree:

ENGL 101 and 102 COMM 111 MATH 111, 112, 131, 211 or equivalent

### **Corequisites and Linked Classes**

Some courses have a corequisite course (another course that must be taken during the same semester). Corequisites and Linked classes must be registered for at the same time as the accompanying course.

### Prerequisites

Many courses have a prerequisite (another course or courses that must be completed before that course can be taken). To determine if a course you want has a prerequisite, access the desired course in the online schedule, click on the **Title** of that course then the **Prerequisites** button. You will be allowed to enroll in the course you want in the semester following the semester you complete the prerequisite(s). Only the department offering the course may electronically waive the required prerequisite(s).

### Waitlisting

Some classes offer a waitlist option when they fill up. Being on a waitlist does NOT guarantee that you will get into that class. You cannot be on the waitlist for a section of a course if you are already enrolled in a different section of that same course. *Additional Waitlisting Information* 

### Audit Credit

Students are permitted in credit courses on a non-credit basis with appropriate approval under an auditor classification. To be enrolled as an auditor, students must enroll in-person and pay the same fees as for credit courses at the university. Auditors may participate fully in the class and expect instructor evaluation of their work. Auditors are expected to attend class regularly. The audited course will appear on the transcript with the grade notation of AU. *Enrolling for AUDIT credit can only be done in person at the Registration Window, 102 Jardine Hall.* 

# Step 2: Log in to myWSU

- Go to http://www.wichita.edu/mywsu
- Log in using your *myWSU* ID and password.

# **Step 3: Register for Classes**

- Click the myClasses tab:
   Faculty/Staff Teach/Advise AFD Admin Home myClasses myFinances
- Locate the **Registration Tools** section:

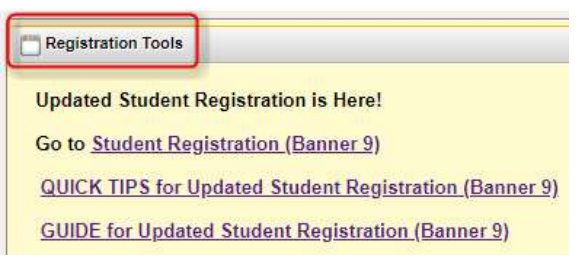

• Click the Student Registration (Banner 9) link:

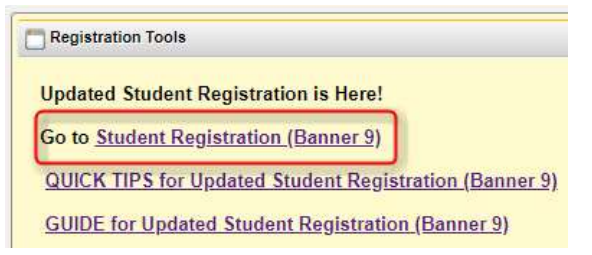

• Click the Register/Drop/View My Schedule link:

| WICHITA STATE<br>UNIVERSITY                                                                                                   |                                                                                                    |
|----------------------------------------------------------------------------------------------------|----------------------------------------------------------------------------------------------------|
| Student • Registration                                                                                                    |                                                                                                    |
| Registration                                                                                                    |                                                                                                    |
| What would you like to do?  Browse Course Descriptions Look up basic course information like subject, course and description. | Browse Class Schedule by Term<br>Looking for classes? Search and view details on classes offered in a selected                                                                                   |
| View Registration Information<br>View your past schedules and your ungraded classes.                                          | term.   Register/Drop/View My Schedule By registering for class(es) I understand I am incurring a financial legal obligation and am responsible to pay all assessed fuition and fees, regardless |

• Select the appropriate term and click Continue:

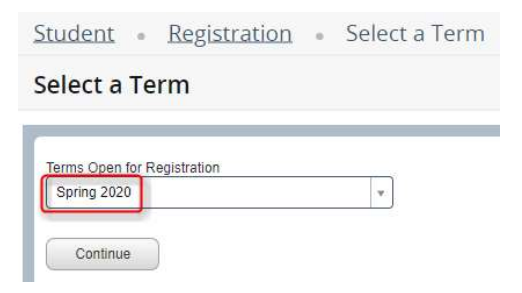

If you have a hold, a message will appear in the upper right-hand corner and you won't be able to proceed with registration until it is resolved. The contact for each type of hold varies. Contact the department listed within the error message to resolve.

with the Office of Financial Aid or the office of International Education, if

applicable.

• To see a list of all classes offered for the term, simply press **Search**:

| Browse Classes               |                            |
|------------------------------|----------------------------|
| Enter Your Search Criteria   |                            |
| Term: Spring 2020            |                            |
| Subject                      |                            |
| Course Number                |                            |
| Title                        |                            |
| Subject and Course Number    |                            |
| Keyword                      |                            |
| Campus                       |                            |
| Open Sections Only           |                            |
| Attribute (Gen Ed, SI, etc.) |                            |
| Instructor                   |                            |
| Part Of Term                 |                            |
| ſ                            | Pageb Close Advanced Pageb |

• To narrow your search, fill in one or multiple fields of your choice. Click the Advanced Search to see additional fields. Click Search to see a list of classes matching your criteria:

| nter Your Search Criter     | ia                  |
|-----------------------------|---------------------|
| erm: Spring 2020            |                     |
| Subjec                      | t x English         |
| Course Numbe                | r                   |
| Title                       | 91                  |
| Subject and Course Numbe    | r                   |
| Keyword                     |                     |
| Campu                       | <sup>8</sup> X Main |
| Open Sections Only          | ·                   |
| Attribute (Gen Ed, SI, etc. | )                   |
| Instructo                   |                     |
| Part Of Tern                | 1                   |
|                             |                     |

• Using the Search Results, navigate to the class you'd like to register for and click the Add button:

| Student - Re                          | egistratic                  | n <u>Select</u>  | a Term      | Regis | ster for C | lasses                  |                                                                                                    |        |                                                 |                                                                                                    |              |
|---------------------------------------|-----------------------------|------------------|-------------|-------|------------|-------------------------|----------------------------------------------------------------------------------------------------|--------|-------------------------------------------------|----------------------------------------------------------------------------------------------------|--------------|
| Register for C                        | lasses                      |                  |             |       |            |                         |                                                                                                    |        |                                                 |                                                                                                    |              |
| Find Classes En                       | ter CRNs                    | Plans Schedule   | and Options |       |            |                         |                                                                                                    |        |                                                 |                                                                                                    |              |
| Search Results —<br>Term: Spring 2020 | 15 Classes<br>Subject: Engl | th Course Number | : 101       |       |            |                         |                                                                                                    |        |                                                 |                                                                                                    | Search Again |
| Title                                 | * Subjec                    | Course Number    | Hours       | CRN 0 | Term 0     | Instructor              | Meeting Times                                                                                                    | Campus | Status                                          | Attribute                                                                                                    |              |
| <u>College English  </u><br>Lecture   | ENGL                        | 101              | 3           | 23132 | Spring     | Shannon Nakaj (Primary) | $[\underline{s}   \underline{u} \top   \underline{v}   \top   \underline{r}   \underline{s}]$ - Type: Class Building: ONLINE Room: No | Off-ca | 4 of 25 seats remain.<br>10 of 10 waitlist seat | Human-FineArti-Non GE<br>GEN ED: Foundation: Course<br>Courses Equivinot Crossilisted<br>Off Campus Course Fee<br>Course from 4-YR School<br>Wallisted | (Add         |

• *Helpful Hint:* While in the Search Results screen, you can view additional information for each class by clicking the Title of the class. A new window pops up with buttons along the left-hand side for information such as *Bookstore Links, Corequisites, Prerequisites, Cross-listed Courses,* etc.

| Term. 202020   CRN. 20509 |   |         |        |         |           |                  |               |       |
|---------------------------|---|---------|--------|---------|-----------|------------------|---------------|-------|
| Class Details             |   |         |        |         |           |                  |               |       |
| Instructor/Meeting Times  |   | Catalog | Prerec | quisite | s         |                  |               |       |
| Course Description        |   | And/Or  | Test   | Score   | Subject   | Course<br>Number | Level         | Grade |
|                           |   |         |        |         | Chemistry | 211              | Undergraduate | С     |
| Syllabus                  |   | Or      |        |         | Chemistry | 211              | Undergraduate | TC    |
|                           |   | Or      |        |         | Chemistry | 111              | Undergraduate | С     |
| Attributes                |   | Or      |        |         | Chemistry | 111Q             | Undergraduate | С     |
| Enrollment/Waitlist       | 4 |         |        |         |           |                  |               | •     |
| Bookstore Links           |   |         |        |         |           |                  |               |       |
| Restrictions              |   |         |        |         |           |                  |               |       |
| Corequisites              |   |         |        |         |           |                  |               |       |
| Prerequisites             |   |         |        |         |           |                  |               |       |
| Cross Listed Courses      |   |         |        |         |           |                  |               |       |
|                           |   |         |        |         |           |                  |               |       |
| Linked Sections           |   |         |        |         |           |                  |               |       |

• Once you click the Add button for class, it will appear in the Summary section with a Status=Pending and an Action=Web Registered:

| s Hours         | CRN                         |                                   |                        |                                 |                                               |
|-----------------|-----------------------------|-----------------------------------|------------------------|---------------------------------|-----------------------------------------------|
|                 | onut                        | Course Type                       | Status                 | Action                          | <b>\$</b> .                                   |
| 101, 0 3        | 23132                       | Lecture                           | Pending                | Web Registered 🔹                |                                               |
|                 |                             | _                                 |                        |                                 |                                               |
|                 |                             |                                   |                        |                                 |                                               |
| Min: 0   Max: 0 |                             |                                   |                        |                                 |                                               |
|                 |                             |                                   |                        | Conditional Add and Dron        | Submit                                        |
|                 | 101, 0 3<br>Min: 0   Max: 0 | 101, 0 3 23132<br>Min: 0   Max: 0 | 101, 0 3 23132 Lecture | 101, 0 3 23132 Lecture Periding | 101, 0 3 23132 Lecture Pending Web Registered |

#### • Click the **Submit** button:

| Title                           | Details                            | Hours | CRN   | Course Type | Status   | Action           | * |
|---------------------------------|------------------------------------|-------|-------|-------------|----------|------------------|---|
| College English I               | ENGL 101, 0                        | 3     | 23132 | Lecture     | Pending  | Web Registered + |   |
|                                 |                                    |       |       |             | ~D D D D |                  |   |
|                                 |                                    |       |       |             |          |                  |   |
|                                 |                                    |       |       |             |          |                  |   |
|                                 |                                    |       |       |             |          |                  |   |
| Total Hours   Registered: 0   B | Billing: 0   CEU: 0   Min: 0   Max | :: 0  |       |             |          |                  |   |

• Now the Status=Registered and the Action=None confirming that you are successfully registered in the class:

| Summary                         |                                    |       |       |             |            |                          | Tuition  | and Fees |
|---------------------------------|------------------------------------|-------|-------|-------------|------------|--------------------------|----------|----------|
| Title                           | Details                            | Hours | CRN   | Course Type | Status     | Action                   |          | 袋.       |
| College English I               | ENGL 101, 0                        | 3     | 23132 | Lecture     | Registered | None                     |          |          |
|                                 |                                    |       |       |             |            | <u></u>                  |          |          |
| Total Hours   Registered: 3   E | Silling: 3   CEU: 0   Min: 0   Max | : 21  |       |             |            |                          |          |          |
|                                 |                                    |       |       |             |            | 🗌 Conditional Add and Dr | op 0 Sut | omit     |

### **Receive an Error?**

Follow the instructions within the error message(s) or on the <u>Registration Add Errors Glossary</u>. For additional assistance, contact the Help Desk at <u>helpdesk@wichita.edu</u> or (316) 978-HELP.

# **Step 4: Pay for Classes**

Students must make payment arrangements by the deadline set by Financial Operations shown on the <u>semester calendar</u>. Bills will NOT be mailed. Holds are placed on accounts without payment arrangements.

To access your online account:

- If you are not already logged into *myWSU*, do so now.
- Click the **myFinances** tab:

| Faculty/Staff | Teach/Advise | AFD Admin | Home | myClasses | myFinances | Libraries |
|---------------|--------------|-----------|------|-----------|------------|-----------|
|               |              |           |      |           |            |           |

• Locate the Accounts Receivable Links section and click Student Account Suite:

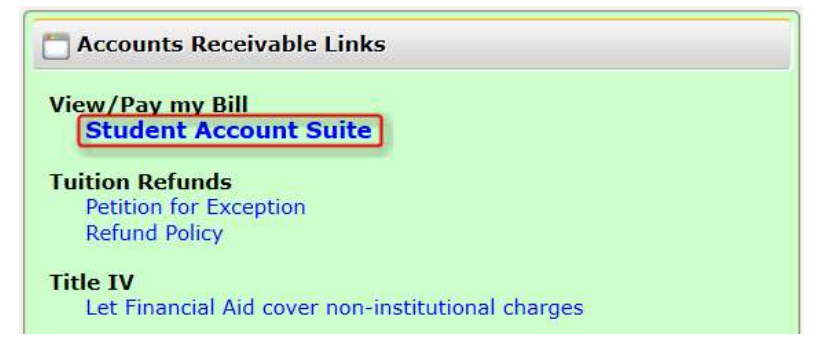

• Payment Questions? (316) 978-3333

### Helpful Contact Information:

For additional help, please contact the appropriate office:

| <u>Academic Advising</u>       | (advisor-specific) | <u>Office</u> |
|--------------------------------|--------------------|---------------|
| <u>Office of Financial Aid</u> | (316) 978-3430     | <u>Accour</u> |
| <u>Technology Help Desk</u>    | (316) 978-HELP     |               |

 Office of the Registrar
 (316) 978-3090

 Accounts Receivable Office
 (316) 978-3333

### More Helpful Hints:

• If you change your mind and don't want to register for a class that is showing in the **Summary** section with a **Status=Pending**, change the **Action** for that class to **Remove** then press the **Submit** button:

| Summary                         |                                    |       |       |             |         | Tuitie                   | on and Fees |
|---------------------------------|------------------------------------|-------|-------|-------------|---------|--------------------------|-------------|
| Title                           | Details                            | Hours | CRN   | Course Type | Status  | Action                   | ☆.          |
| College English I               | ENGL 101, 0                        | 3     | 23157 | Lecture     | Pending | Web Registered           |             |
|                                 |                                    |       |       |             |         | Web Registered           |             |
|                                 |                                    |       |       |             |         | Remove                   |             |
|                                 |                                    |       |       |             |         |                          |             |
|                                 |                                    |       |       |             |         |                          |             |
| Total Hours   Registered: 0   E | Billing: 0   CEU: 0   Min: 0   Max | : 21  |       |             |         |                          |             |
|                                 |                                    |       |       |             |         | Conditional Add and Drop | Submit      |

The class will then disappear from the Summary section.

• If you want to drop a class that is listed in the **Summary** section with a **Status=Registered**, change the **Action** for that class to **Web Drop** then press the **Submit** button:

| Summary                     |                                    |       |       |             |            | I                          | ition and Fees |
|-----------------------------|------------------------------------|-------|-------|-------------|------------|----------------------------|----------------|
| Title                       | Details                            | Hours | CRN   | Course Type | Status     | Action                     | <b>\$</b> -    |
| College English I           | ENGL 101, 0                        | 3     | 23157 | Lecture     | Registered | None                       |                |
|                             |                                    |       |       |             |            | None                       |                |
|                             |                                    |       |       |             |            | Web Withdraw with a W      |                |
|                             |                                    |       |       |             |            | Web Drop                   |                |
|                             |                                    |       |       |             |            |                            |                |
|                             |                                    |       |       |             |            |                            |                |
|                             |                                    | 1.1   |       |             |            |                            |                |
| lotal Hours   Registered: 3 | Billing: 3   CEU: 0   Min: 0   Max | : 21  |       |             |            | G                          |                |
|                             |                                    |       |       |             |            | Conditional Add and Drop 0 | Submit         |
|                             |                                    |       |       |             |            | <u> </u>                   |                |

#### Now, you'll see the **Status=Deleted** and the **Action=None**:

| Summary           |             |       |       |             |         | I      | lition and Fees |
|-------------------|-------------|-------|-------|-------------|---------|--------|-----------------|
| Title             | Details     | Hours | CRN   | Course Type | Status  | Action | *               |
| College English I | ENGL 101, 0 | 0     | 23157 | Lecture     | Deleted | None   |                 |
|                   |             |       |       |             |         |        |                 |

• You can Add multiple classes to the Summary section before clicking Submit to register for all of the classes at once:

| Summary                         |                                     |       |       |             |          | Tuition                    | and Fees |
|---------------------------------|-------------------------------------|-------|-------|-------------|----------|----------------------------|----------|
| Title                           | Details                             | Hours | CRN   | Course Type | Status   | Action                     | ☆.       |
| College Algebra                 | MATH 111, 0                         | 3     | 20927 | Lecture     | Pending  | Web Registered +           |          |
| Public Speaking                 | COMM 111, 0                         | 3     | 21069 | Lecture     | Pending  | Web Registered +           |          |
| <u>College English I</u>        | ENGL 101, 0                         | 3     | 23132 | Lecture     | Pending  | Web Registered             |          |
|                                 |                                     |       |       |             | <u> </u> |                            |          |
| Total Hours   Registered: 0   B | Billing: 0   CEU: 0   Min: 0   Max: | 21    |       |             |          |                            |          |
|                                 |                                     |       |       |             |          | Conditional Add and Drop 0 | omit     |
|                                 |                                     |       |       |             |          | <u> </u>                   |          |

• Once you determine which classes you want to take, write down each corresponding CRN (Course Reference Number – a five digit number assigned to a class). You can enter this CRN into the **Search** screen at any time to quickly access the class information again:

| Find Classes                    | Enter CRNs                                           | Plans     | Schedule and Options |       |       |             |
|---------------------------------|------------------------------------------------------|-----------|----------------------|-------|-------|-------------|
| Search Resul<br>Term: Spring 20 | l <mark>ts —</mark> 78 Classes<br>020 Subject: Engli | ish Campu | s: Main              |       |       |             |
| Title                           | ¢                                                    | Subject≎  | Course Number 🗘      | Hours | CRN ¢ | Term ≎      |
| Syntax, Logic a                 | ind Organization                                     | ENGL      | 011                  | 3     | 23090 | Spring 2020 |

- If you know the CRN (Course Reference Number) of the class you want to register for, you can simply:
  - If you are not already logged into *myWSU*, do so now.
  - o Click the MyClasses tab
  - Locate the Registration Tools section and click the Student Registration (Banner 9) link
  - Click the **Register/Drop/View Schedule** link
  - Select the appropriate Term
  - Click the Enter CRNs tab
  - Enter each CRN and click Add to Summary
  - o Locate the Summary section and click Submit

- To print your schedule:
  - If you are not already logged into *myWSU*, do so now.
  - Click the **MyClasses** tab
  - Locate the View My Schedule section
  - Click the Banner 9 Student Schedule link
  - Click Register/Drop/View My Schedule link
  - Select the appropriate Term
  - o Click the Schedule and Options tab
  - In the **Summary** section, click the printer icon along the right side of section:

| Title           | ▼ Details   | CRN   | Hours | Course Type     | Grade Mode          | Level    | Date       | Status     | Message       | *   |
|-----------------|-------------|-------|-------|-----------------|---------------------|----------|------------|------------|---------------|-----|
| erminal Project | LASI 885, 0 | 20870 | 1     | Individual Rese | Modified Standard L | Graduate | 12/02/2019 | Registered | Web Registere | L   |
|                 |             |       |       |                 |                     |          |            |            | R             | cor |

o A new window appears with your schedule in print-ready format. Use your browser's print function to print.